# Quick start instructions

Integrate device in home WLAN

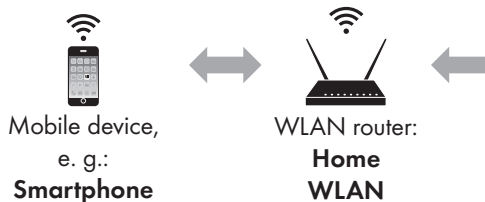

#### Before you start

- Please read the installation and operating instructions carefully before commissioning the device.
- Install the device according to the enclosed installation and operating instructions.
- Install the SIEGENIA Comfort app on your mobile device (e.g. smartphone or tablet). You will find the SIEGENIA Comfort app as a free download in your app store:

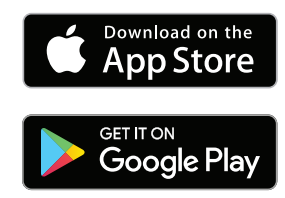

#### Notes:

- The SIEGENIA Comfort app is compatible with iOS 8.0 or newer, iPhone, iPad and iPod touch, as well as with Android 5.0 or newer.
- Due to the wide range of available mobile devices, it cannot be guaranteed that the SIEGENIA Comfort app will function fully on all smartphones and tablets.
- You will find detailed operating information and information on the rectification of malfunctions on the SIEGENIA Smarthome Internet page. https://smarthome.siegenia.com

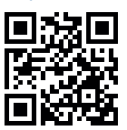

## **Mobile device settings**

- Activate the SIEGENIA device to be set up (e. g. AEROPAC\_123456) as WLAN network in the settings on your mobile device. Observe I-No. of the label for the identification of the SIEGE-NIA device.
- Enter the serial number of the SIEGENIA device as password (see label S-No.)

## **SIEGENIA Comfort App**

3. Select SIEGENIA device

AEROPAC\_123456

- 4. Perform initial configuration »Yes«

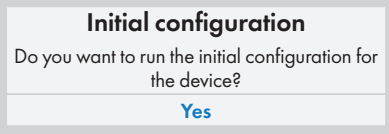

<u>ن</u>

5. Enter administrator password 0000

| Enter password         |   |
|------------------------|---|
| Next step              | ~ |
| Integrate in home WLAN |   |
| Integrate in home WLAN | ~ |
|                        |   |

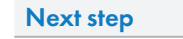

6

7. Select »Home WLAN«

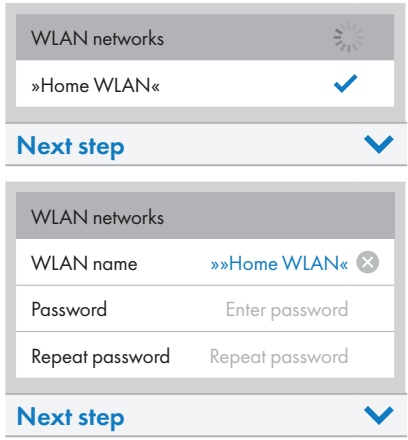

8. Enter password for »Home WLAN« and confirm

| Password        | »WLAN password« 😣 |
|-----------------|-------------------|
| Repeat password | »WLAN password« 🗵 |

9. Check login data

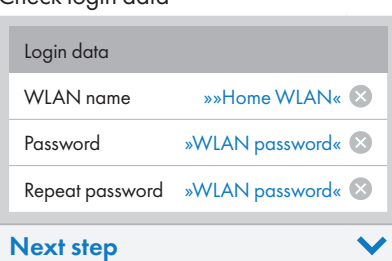

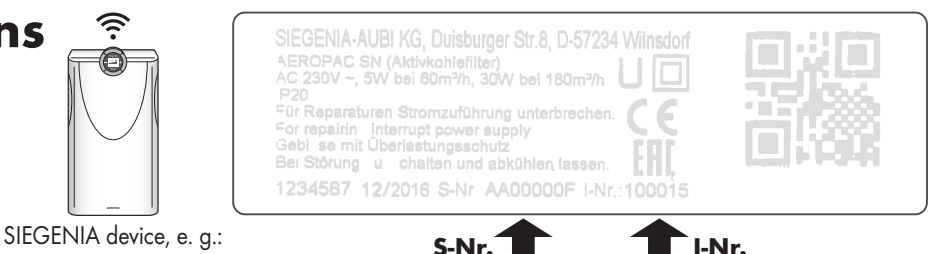

#### 10. Activate DHCP

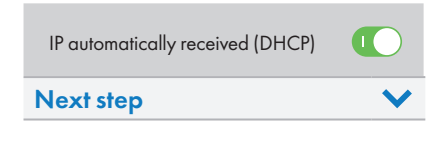

#### 11. Check configuration overview

| Configuration ov | tion overview     |  |
|------------------|-------------------|--|
| WLAN name        | »»Home WLAN« 🗸    |  |
| Password         | »WLAN password« 🗸 |  |
| DHCP             | $\bigcirc$        |  |
| Integrate device |                   |  |

12. Confirm with »OK«

| New start device |                                          |  |
|------------------|------------------------------------------|--|
| You w            | vill be forwarded to the device overview |  |
| ОК               |                                          |  |
|                  |                                          |  |
| 1.               | AEROPAC                                  |  |
|                  |                                          |  |
|                  |                                          |  |

## Mobile device settings

 Activate your »Home WLAN« as WLAN network in the settings on your mobile device

## **SIEGENIA** Comfort App

14. Select SIEGENIA device

AEROPAC

15. Enter user password 0000 and confirm with »OK«

| Enter password |    |
|----------------|----|
| Cancel         | ОК |